UNITED ARAB EMIRATES MINISTRY OF INTERIOR

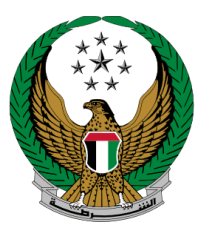

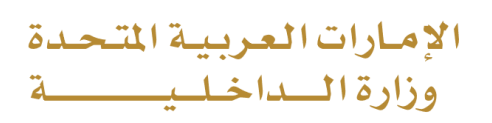

# To Whom It May Concern to Prove a Case

### Moi Services Website

**User Manual** 

COPYRIGHT © 2022 - MINISTRY OF INTERIOR. ALL RIGHTS RESERVED.

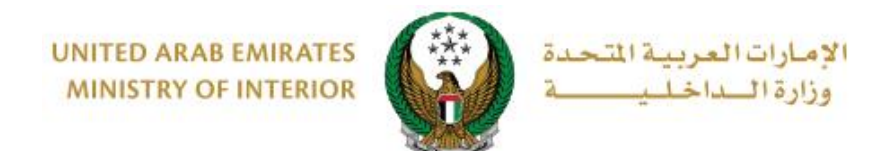

#### **1. Access to the Service:**

To apply for a **to whom it may concern it May Concern Certificate to prove a case**, choose the service from the list of **certificate services** that fall under the **policing services**.

|                           | Image: Contract of the second second | العربية |
|---------------------------|----------------------------------------------------------------------------------------------------|---------|
| E-Services                |                                                                                                    |         |
|                           | Search here in services                                                                                                    | ٩       |
| 1                         | POLICING SERVICES                                                                                                    |         |
| Traffic Services          | Certificate<br>Services         Smart Incidents         CID Fines         Financial Cases         Other Services         Public Services                                                                                                    |         |
| Policing Services         | Issuance of Clear Criminal       Image: Clear Criminal Record Certificate       Image: Clear Clear Cl                                   |         |
| Punitive &<br>Reformatory | Start Service Start Service Start Service                                                                                                    |         |
| Civil Defence<br>Services | To Whom It May Concern<br>Certificate to Prove a<br>Case<br>Start Service                                                                                                    |         |
| Weapons &<br>Explosives   |                                                                                                    |         |

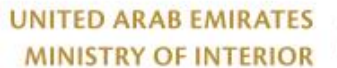

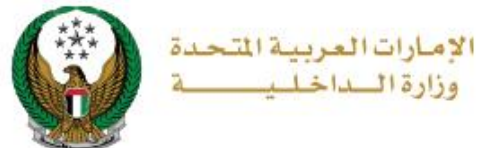

#### 2. Service Steps:

1. The list of previously submitted requests will be displayed in addition to the main info and the status of each request, you can submit a new request by pressing a **new request** button.

| Service Description<br>In this service, you can apply for a "To                                                                           | whom it may concern certificate to prove                                                        | e a case" and follow up on previous submitted a                                                                                                    | applications.                                                                                 |  |  |  |  |  |  |
|----------------------------------------------------------------------------------------------------|-------------------------------------------------------------------------------------------------|----------------------------------------------------------------------------------------------------|-----------------------------------------------------------------------------------------------|--|--|--|--|--|--|
| Name MOHAMMAD MAR                                                                                                    | me MOHAMMAD MARUF EL SAYED Unified ID 14325912                                                  |                                                                                                    |                                                                                               |  |  |  |  |  |  |
|                                                                                                    |                                                                                                 |                                                                                                    | New Request                                                                                   |  |  |  |  |  |  |
|                                                                                                    |                                                                                                 |                                                                                                    |                                                                                               |  |  |  |  |  |  |
| Certificate Inf                                                                                                    | ö.                                                                                              |                                                                                                    | io.                                                                                           |  |  |  |  |  |  |
| Certificate Inf<br>Application No.<br>215075243545                                                                                        | 0.<br>Date<br>19/12/2021                                                                        | Application No.<br>215075173544                                                                                                    | io.<br>Date<br>19/12/2021                                                                     |  |  |  |  |  |  |
| Certificate Inf<br>Application No.<br>215075243455<br>Case Number/Year<br>486/2015                                                        | O.<br>Date<br>19/12/2021<br>Status<br>Entered                                                   | Application No.<br>215075173544<br>Case Number/Year<br>199/2015                                                                                                    | io.<br>Date<br>19/12/2021<br>Status<br>Entered                                                |  |  |  |  |  |  |
| مجان Certificate Inf<br>Application No.<br>215075243545<br>Case Number/Year<br>486/2015<br>Department Name<br>فسم مرتز شرق الوب الشمار    | 0.<br>Date<br>19/12/2021<br>Status<br>Entered<br>Email<br>omaier@live.com                       | مجانب کی کمپنی کمپنی ک<br>مرکز کمپنی کمپنی | O.<br>Date<br>19/12/2021<br>Status<br>Entered<br>Email<br>omaier@live.com                     |  |  |  |  |  |  |
| Application No.<br>215075243545<br>Case Number/Year<br>486/2015<br>Department Name<br>ناسم بز شرط الحي الشيار<br>Mobile No.<br>0508163833 | O.<br>Date<br>19/12/2021<br>Status<br>Entered<br>Email<br>omaier@tive.com<br>Emirate<br>Sharjah | مجانب Certificate Info<br>Application No.<br>215075173544<br>Case Number/Year<br>199/2015<br>Department Name<br>وراعت ویک<br>Mobile No.<br>0608163833                                                                                                    | 0.<br>Date<br>19/12/2021<br>Status<br>Entered<br>Email<br>omaier@live.com<br>Emirate<br>Ajman |  |  |  |  |  |  |

2. Select the case for which you wish to issue a prove case certificate from the list of cases as shown below.

| Name      | MOHAMMAD MARUF                                                                                                    | ELSAYED     | Unified ID  | 14325912                   |  |  |  |  |  |
|-----------|----------------------------------------------------------------------------------------------------|-------------|-------------|----------------------------|--|--|--|--|--|
| Pol       | Police Case List         Application Details         Application Status           Step: Police Case List         Image: Step: Police Case List         Image: Step: Police Case List |             |             |                            |  |  |  |  |  |
| To contir | nue, Please select a                                                                                                    |             | 0           |                            |  |  |  |  |  |
|           | Emirate                                                                                                    | Case Number | Case Status | Department Name            |  |  |  |  |  |
| Select    | Ajman                                                                                                    | 199/2015    | جارى        | AL NUAIMIYA POLICE STATION |  |  |  |  |  |
| Select    | Ras Al Khaimah                                                                                                    | 71/2013     | جارى        | AL MADINAH POLICE STATION  |  |  |  |  |  |
| Select    | Sharjah                                                                                                    | 486/2015    | جارى        | ALGHARB POLICE STATION     |  |  |  |  |  |

UNITED ARAB EMIRATES MINISTRY OF INTERIOR

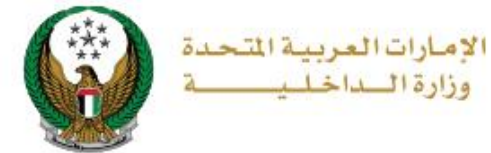

3. Enter the main application details that includes phone number, Email, Address, workplace and more, then click on **next** button to go to the next step.

| Ballias Carrol       |                                               |
|----------------------|-----------------------------------------------|
| Police Case L        | Application Details Application Status        |
| Step: Application De | tails                                         |
| Case No/Year         | 2/2019                                        |
| Department Name      | MUSSAFAH POLICE STATION                       |
| Mobile No. *         | 0508163833                                    |
|                      | ex. 05x0000000, +9715x0000000, 009715x0000000 |
| Email *              | ghadah@q-pros.com                             |
|                      | ex. email@email.com                           |
| Requested By *       | Please Enter Requested By                     |
|                      | Text and numbers are allowed.                 |
| Working Place *      | Please Enter Working Place                    |
|                      | Text and numbers are allowed.                 |
| Address *            | Please Enter Address                          |
|                      |                                               |
|                      |                                               |
|                      |                                               |
|                      | Enter text : Address                          |
| Reason *             | Please Enter Reason                           |
|                      |                                               |
|                      |                                               |
|                      | Text and numbers are allowed.                 |
|                      |                                               |
|                      | Save Draft Next                               |
|                      |                                               |
|                      |                                               |

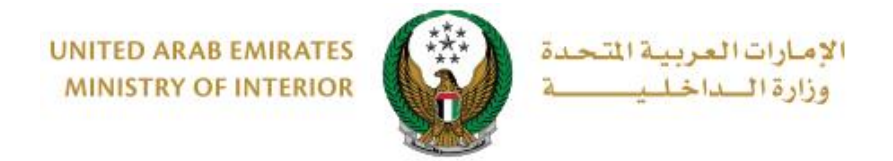

4. To confirm your application, click on **yes** button.

| (i) Confirmation x                                | ৹ ি প্রি ⊚ ে ৩<br>HAMMAD MARUF ELSAYED     |
|---------------------------------------------------|--------------------------------------------|
| Are you sure you want to submit this application? | العربية seisct Company ب                   |
| m Certificate Application Info.                   | <ul> <li>Service Visitors Count</li> </ul> |

5. The total fees for issuing a status certificate, which may vary from an Emirate to another will be displayed, click on **Pay Now** to go to the payment screen.

|            | Police Case List Application Details                                                                                          | Application Status               |
|------------|----------------------------------------------------------------------------------------------------|----------------------------------|
| Step       | Application Status                                                                                                    |                                  |
| The<br>via | e application is stored as a draft. You can complete the applic<br>our payment gateway. You can also complete your applicatio | ation by paying the fees below 👔 |
|            | Description                                                                                                    | Amount (AED)                     |
| 1          | Fees for issuing Status certificate                                                                                           | 50.0                             |
|            | Total Amount (AED)                                                                                                    | 50.0 AED                         |
|            | e-dirham                                                                                                    | 5A                               |
|            |                                                                                                    | Pay Now                          |

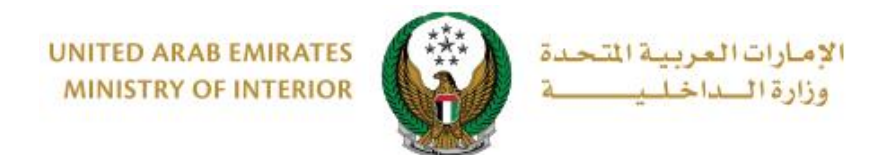

- 6. You will be redirected to the payment gateway of the Ministry of Interior, to pay the service fees follow these steps:
- 6.1. Select the desired payment method then click on calculate price.

| Ministry of Interior<br>Session time left: 00:06:44 |                    |  |  |  |  |  |  |  |
|-----------------------------------------------------|--------------------|--|--|--|--|--|--|--|
| Method                                              | Confirm            |  |  |  |  |  |  |  |
| Card                                                | ش<br>Bank Transfer |  |  |  |  |  |  |  |
| Cancel Process                                      | Calculate Price    |  |  |  |  |  |  |  |

6.2. Review the details of the amount due for payment then click on proceed with payment button to continue the payment process.
 You can also change payment method by clicking on change payment method button or cancel payment by clicking on cancel process.

| Kanala Anala Ana |          |                  |         |          |          |                  |                        |  |
|----------------------------------------------------------------------------------------------------|----------|------------------|---------|----------|----------|------------------|------------------------|--|
| Ministry of Interior<br>Session time left: 00:05:42                                                                                                    |          |                  |         |          |          |                  |                        |  |
| <b></b>                                                                                                    |          |                  |         |          |          |                  |                        |  |
|                                                                                                    |          | Method           | Confirm |          |          |                  |                        |  |
| Description                                                                                                    | Amount   | Tax Amount (AED) |         | Quantity |          | Total With Tax A | mount                  |  |
| MOI test service 1                                                                                                    | 150 AED  | 0.00 AED         |         | 1        |          | 150 AED          |                        |  |
| Total                                                                                                    |          |                  |         |          |          | 150 AED          |                        |  |
| Request Fees                                                                                                    | Amount   | Tax Amount (AFD) |         |          | Total W  | ith Tax Amount   |                        |  |
| Card Charger                                                                                                    | 1.02.45D | 0.05 AED         |         |          | 1.07 ΔΕΓ |                  |                        |  |
| Total                                                                                                    | 1.02 ALD | 0.05 ALD         |         |          | 1.07 ALL | ,<br>D           |                        |  |
|                                                                                                    |          |                  |         |          | NOT AL   |                  |                        |  |
| Total Tax<br>Total Amount                                                                                                    |          |                  |         |          |          |                  | 0.05 AED<br>151.07 AED |  |
| Cancel Process                                                                                                    |          | Change Payment   | Method  |          |          |                  | Proceed With Paymen    |  |

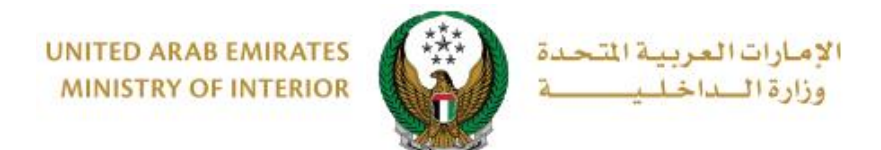

# 6.3. If you confirm to proceed with payment, add card details then click on **Pay Now** icon.

| وزارة الــــاخـلـــــــــــــــــــــــــــــ |                                                                                  |    |                     |  |  |  |  |  |
|-----------------------------------------------|----------------------------------------------------------------------------------|----|---------------------|--|--|--|--|--|
|                                               | Ministry of Interior<br>Total Payment: 151.07 AED<br>Session time left: 00:08:56 |    |                     |  |  |  |  |  |
| Cardholder Name                               |                                                                                  |    |                     |  |  |  |  |  |
| Cardholder Name                               |                                                                                  |    |                     |  |  |  |  |  |
| Card Number                                   |                                                                                  |    |                     |  |  |  |  |  |
| XXXX XXXX XXXX XXXX                           |                                                                                  |    |                     |  |  |  |  |  |
| Month                                         | Year                                                                             |    | cvv                 |  |  |  |  |  |
| Month                                         | Year                                                                             |    | ***                 |  |  |  |  |  |
| I agree to Terms&Conditions                   |                                                                                  |    |                     |  |  |  |  |  |
|                                               | Pay Now                                                                          |    |                     |  |  |  |  |  |
| Cancel Process                                |                                                                                  | Ch | ange Payment Method |  |  |  |  |  |

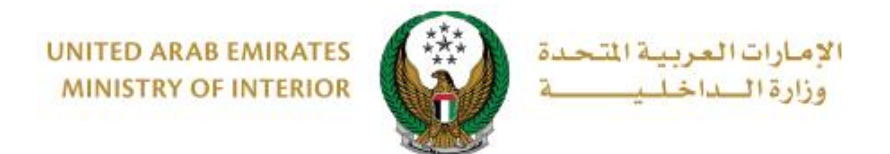

### 7. Add your rating of the service through the customer pulse survey screens shown below.

| United Arab Emirates |             |                       |                       |             |           |                       | <br>custo             | ب<br>المتع<br>MER PULS | ×<br>نب<br>se |
|----------------------|-------------|-----------------------|-----------------------|-------------|-----------|-----------------------|-----------------------|------------------------|---------------|
|                      |             | — Cı                  | ustome                | er Puls     | e Surv    | ey —                  | Ť (                   | 🕀 English              | Ň             |
|                      | C           | )verall, ho           | w satisfie            | d are you a | about the | Website?              | *                     |                        |               |
|                      | ☆           | $\overleftrightarrow$ | $\overleftrightarrow$ | ☆           | ☆         | $\overleftrightarrow$ | $\overleftrightarrow$ |                        |               |
| E                    | tremely Dis | satisfied             |                       |             |           | Extre                 | mely Satisfied        | d                      |               |
|                      |             |                       |                       |             |           |                       |                       |                        |               |
|                      |             |                       |                       | <br>vlv     |           |                       |                       |                        |               |

## 8.Your request was successfully sent and the application number is displayed to follow up on the status of the request later.

| Name      | MOHAMMAD MARUF ELSAYED                                                                  | Unified ID                              | 14325912                     |                          |   |
|-----------|-----------------------------------------------------------------------------------------|-----------------------------------------|------------------------------|--------------------------|---|
|           | Police Case List Appli                                                                  | ication Details                         |                              | Application Status       |   |
| Step:     | Application Status                                                                      |                                         |                              |                          |   |
| You       | r request has been sent successfully.                                                   |                                         |                              |                          | ~ |
| Applicati | ion Number 215089003558                                                                 |                                         |                              |                          |   |
| This      | s ID is for tracking your application, You v<br>istance please contact us on 8005000 or | vill be notified wit<br>through our ema | h any update<br>il moi@moi.g | s. For further<br>jov.ae | 0 |
|           |                                                                                         |                                         |                              |                          |   |